#### **1. AUTORISER LE PARAMETRAGE DES DROITS D'ACCES**

- Activez le module **Configuration**.
- Cliquez dans la zone Recherche... et saisissez Droits puis validez par [Entrée].
- Activez la case Droits d'accès par défaut.

| EConfiguration Param   | nètres Généraux Utilisateurs et sociétés 🔍 💈 🚱 🕐 🕐 🕞 CLAUDETERRIER         |
|------------------------|----------------------------------------------------------------------------|
| Configuration          | droits Q                                                                   |
| SAUVEGARDER ANNULER MO | difications non enregistrées                                               |
| 😳 Paramètres Généraux  | Paramètres Généraux                                                        |
| CRM                    | Droits d'accès par défaut                                                  |
| Vente                  | Définissez les droits d'accès personnalisés pour les nouveaux utilisateurs |
| Achats                 |                                                                            |

- Cliquez sur le lien Droits d'accès par défaut.
- Cliquez sur le bouton SAUVEGARDER.

## 2. DEFINIR LES DROITS PAR DEFAUT DES UTILISATEURS

- Activez le module **Configuration**.
- Cliquez dans la zone Recherche... et saisissez Droits puis validez par [Entrée].
- Cliquez sur le lien Droits d'accès par défaut.

|   |                     | · · · |                                                                                                    |
|---|---------------------|-------|----------------------------------------------------------------------------------------------------|
| ٠ | Paramètres Généraux | \$    | Paramètres Généraux                                                                                       |
| 9 | CRM                 | ~     | Druits d'accès par défaut                                                                                 |
| 1 | Vente               |       | Définissez les droits d'accès personnalisés pour les nouveaux utilisateurs<br>→ Droits d'accès par défaut |
|   | Achats              |       |                                                                                                    |

⇒ Une fenêtre indique les droits qui sont accordés par défaut aux utilisateurs

| <sub>Email</sub><br>default |             |                    |   |                 | 0              |
|-----------------------------|-------------|--------------------|---|-----------------|----------------|
|                             |             |                    |   |                 |                |
| Droits d'accès              | Préférences | Sécurité du compte |   |                 |                |
| Sales                       |             |                    |   | Services        |                |
| Vente                       | Adminis     | trateur            | • | Projet          | Administrateur |
| Accounting                  |             |                    |   | Inventory       |                |
| Comptabilité                | Paramé      | trage facturation  | • | Stock           | Administrateur |
|                             |             |                    |   | Achats          | Administrateur |
| Website                     |             |                    |   | Marketing       |                |
| Site Web                    | Éditeur e   | et Concepteur      | • | Email Marketing | Utilisateur    |
|                             |             |                    |   |                 |                |

- Cliquez sur le bouton MODIFIER.
- Cliquez chaque module et sélectionnez les droits accordés par défaut aux utilisateurs.
- Cliquez sur le bouton **SAUVER**.

## 3. PARAMETRER LES DROITS D'ACCES INDIVIDUELS

- Activez le module Configuration.

- Afficher la zone Utilisateurs.

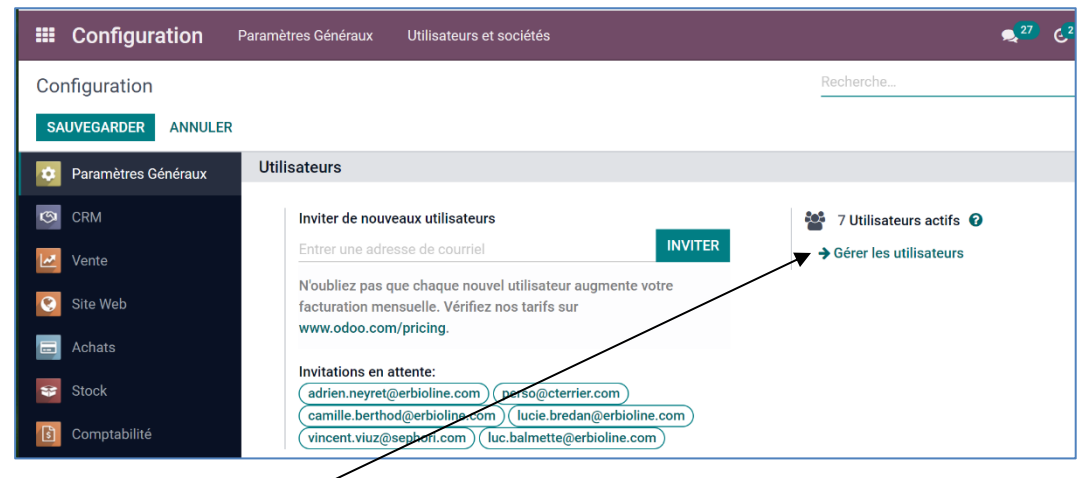

- Cliquez sur le lien Gérer les utilisateurs.

|    | Configuration         | Paramètres Généraux          | Utilisateurs et sociétés |             |                        | 2 <mark>6</mark> | @ <mark>1</mark> |         | С       | CLAUD   | ETERRI     | IER |
|----|-----------------------|------------------------------|--------------------------|-------------|------------------------|------------------|------------------|---------|---------|---------|------------|-----|
| Со | nfiguration / Utilisa | ateurs                       |                          | ▼ Utilisate | urs internes 🗙 Rec     | herche           |                  |         |         |         |            | Q   |
| C  | RÉER 🚣                |                              |                          | ▼ Filtres   | $\equiv$ Regrouper par | ★ Favori:        | 6                | 1-6 / 6 | <       | >       | = <b>:</b> | :=  |
|    | Nom                   | Identifiant                  | Langue                   |             | Dernière aut           | hentificati      | on               | Éta     | t       |         |            | :   |
|    | Balmette Luc          | luc.balmette@erbioline.com   | French                   | / Français  |                        |                  |                  | Ja      | imais c | onnecté |            |     |
|    | Berthod Camille       | camille.berthod@erbioline.co | om French ,              | / Français  |                        |                  |                  | Ja      | imais c | onnecté |            |     |
|    | Bredan Lucie          | luci.bredan@erbioline.com    | French ,                 | / Français  |                        |                  |                  | Ja      | imais c | onnecté |            |     |
|    | CLAUDETERRIER         | webmaster@cterrier.com       | French                   | / Français  | 27/03/2022             | 20:46:47         |                  | Ca      | onfirmé |         |            |     |
|    | Viuz Vincent          | vincent.viuz@sephori.com     | French                   | / Français  |                        |                  |                  | Ja      | imais c | onnecté |            |     |
|    | perso                 | perso@cterrier.com           | French                   | / Français  |                        |                  |                  | Ja      | mais c  | onnecté |            |     |

#### - Activez le salarié à traiter.

| 🏭 Cor                                       | nfiguration                           | Paramètres Généraux            | Utilisateurs   | et sociétés |                |                | 26 | © <sup>1</sup> |         | C CLAU   | DETERRIEI         |
|---------------------------------------------|---------------------------------------|--------------------------------|----------------|-------------|----------------|----------------|----|----------------|---------|----------|-------------------|
| Configuration / Utilisateurs / Bredan Lucie |                                       |                                |                |             |                |                |    |                |         |          |                   |
| MODIFIE                                     | R CRÉER                               |                                |                | Action      |                |                |    |                |         | 3 / 6    | $\langle \rangle$ |
| INVITER                                     | PAR COURRIEL                          | CRÉER UN EMPLOYÉ               |                |             |                |                |    | JAI            | MAIS CO | NNECTÉ C | ONFIRMÉ           |
|                                             | Nom<br>Bredan<br>Email<br>Iuci.bredan | <b>LUCIE</b><br>@erbioline.com |                |             |                |                |    |                |         | Ð        |                   |
|                                             | Droits d'accès                        | Préférences Sécu               | rité du compte |             |                |                |    |                |         |          |                   |
|                                             | Sales                                 |                                |                |             | Services       |                |    |                |         |          |                   |
|                                             | Vente                                 | Administrateur                 |                |             | Projet         |                |    |                |         |          |                   |
|                                             | Accounting                            |                                |                |             | Inventory      |                |    |                |         |          |                   |
|                                             | Comptabilité                          | Paramétrage fa                 | turation       |             | Stock          | Administrateur |    |                |         |          |                   |
|                                             |                                       |                                |                |             | Achats         | Administrateur |    |                |         |          |                   |
|                                             | Human Resources                       |                                |                |             | Administration |                |    |                |         |          |                   |
|                                             | Employés                              | Administrateur                 |                |             | Administration |                |    |                |         |          |                   |
|                                             | Contrats                              | Administrateur                 |                |             |                |                |    |                |         |          |                   |
|                                             | Notes de frais                        |                                |                |             |                |                |    |                |         |          |                   |
|                                             | Paie                                  | Fonctionnaire                  |                |             |                |                |    |                |         |          |                   |

# **Fiche-outil n° 9-02** Paramétrer les droits d'accès des utilisateurs

⇒ L'onglet Droits d'accès permet de paramétrer les droits d'accès pour chaque module installé à l'aide des boutons déroulants situés à droite de chaque ligne.

| Nom<br>Bredan Lu<br>Email<br>Jucie bredan@el |                            |                                  |                |          |
|----------------------------------------------|----------------------------|----------------------------------|----------------|----------|
| Droits d'accès Préf                          | érences Sécurité du compte |                                  |                |          |
| Sales                                        |                            | Services                         |                |          |
| Vente                                        | Administrateur             | <ul> <li>Projet</li> </ul>       |                | <b>`</b> |
| Accounting                                   |                            | Inventory                        |                |          |
| Comptabilité                                 | Paramétrage facturation    | - Stock                          | Administrateur | •        |
|                                              |                            | Achats                           | Administrateur | •        |
| Human Resources                              |                            | Administratio                    | n              |          |
| Employés                                     | Administrateur             | <ul> <li>Administrati</li> </ul> | ion            | •        |
| Contrats                                     | Administrateur             | •                                |                |          |
| Notes de frais                               |                            | •                                |                |          |
| Paie                                         | Fonctionnaire              | •                                |                |          |

- Cliquez sur le bouton déroulant situé en face de chaque application et sélectionnez les droits accordés à l'utilisateur actif sur cette application.

Plusieurs niveaux d'accès sont possibles (ce nombre varie selon les modules et l'utilisateur) :

- Aucun accès (sélectionner ligne vide) ;
- Utilisateur de ses propres documents ;
- Utilisateur de tous les documents ;
- Administrateur (tous les droits création, lecture, écriture).

- Cliquez sur le bouton **SAUVER**.